1.Double click 🔩 into installation interface.

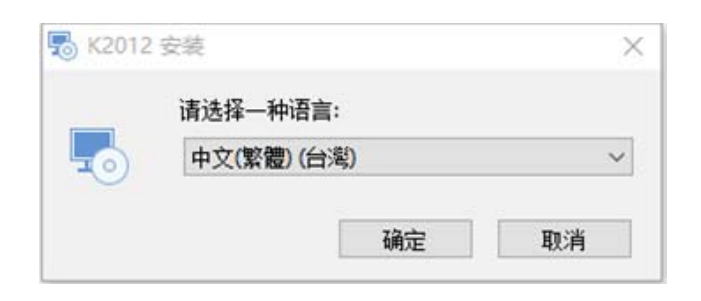

2.Select the language which you need.

| x                                                                                 |  |  |  |  |  |
|-----------------------------------------------------------------------------------|--|--|--|--|--|
| K2016                                                                             |  |  |  |  |  |
| <b>K</b> 2016                                                                     |  |  |  |  |  |
|                                                                                   |  |  |  |  |  |
| Setup requires 67 MB in:                                                          |  |  |  |  |  |
| D:\Program Files\K2016\                                                           |  |  |  |  |  |
| You must agree to the Licenses terms and conditions before you can install K2016. |  |  |  |  |  |
| ✓ I agree to the License terms and conditions.                                    |  |  |  |  |  |
| ♥INSTALL                                                                          |  |  |  |  |  |
|                                                                                   |  |  |  |  |  |

3.Please install on D disk, and select I agree to the license terms and conditions, and click **INSTALL** to install.

6

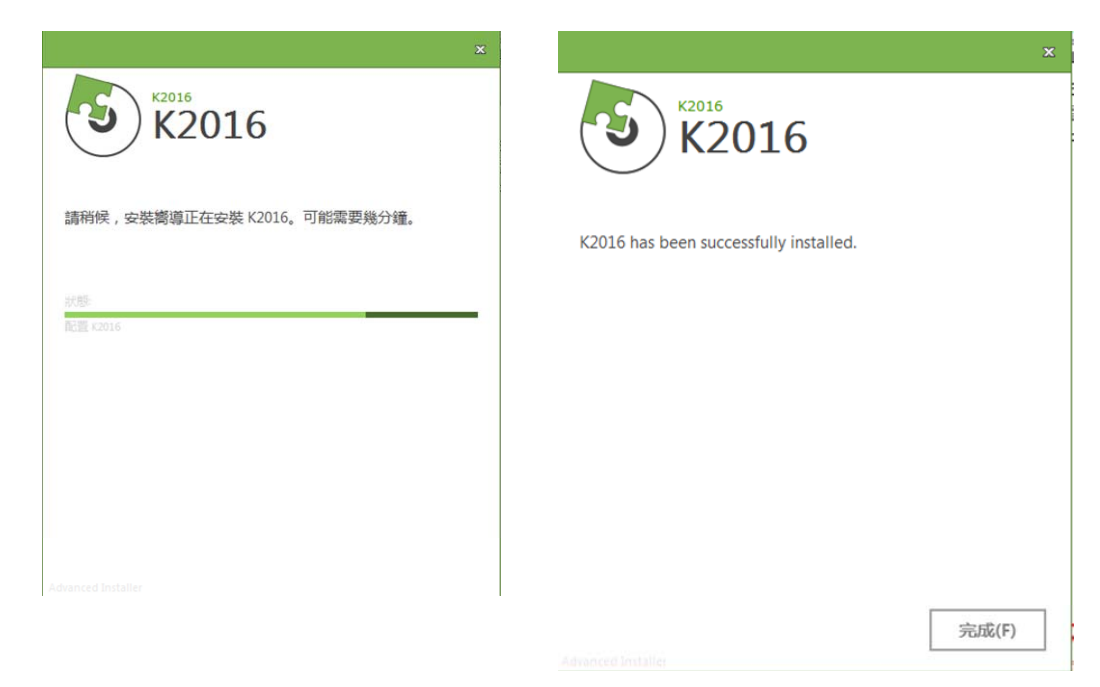

4. Click Finish icon to quite installation.

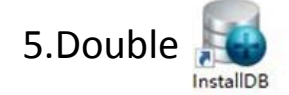

| Instance:      | CHENGHUINENG                   | -  |             |         |
|----------------|--------------------------------|----|-------------|---------|
| Database Name: | k2016                          |    |             |         |
| Database File: | D:\Program Files\K2016\Data\k2 | 01 | Install suc | cessed! |
| Database Path: | D:\Program Files\K2016\Data    |    |             |         |
|                |                                |    | 5           |         |

6.Please input K2016 on Database Name, click on Database File and find k2016.idp on Data file which on D disk.

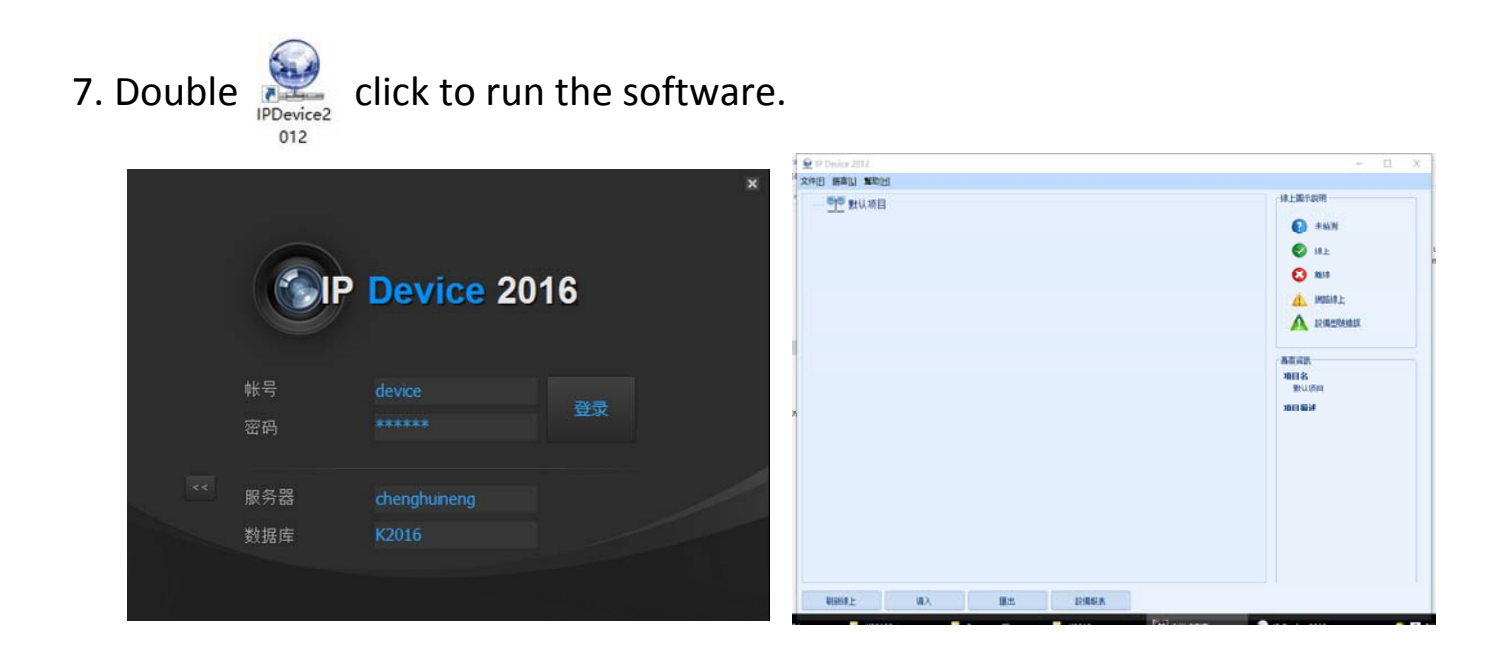